# Webオーダー操作マニュアル ~付属品 編~

2020年12月改訂版

#### オーダー管理画面

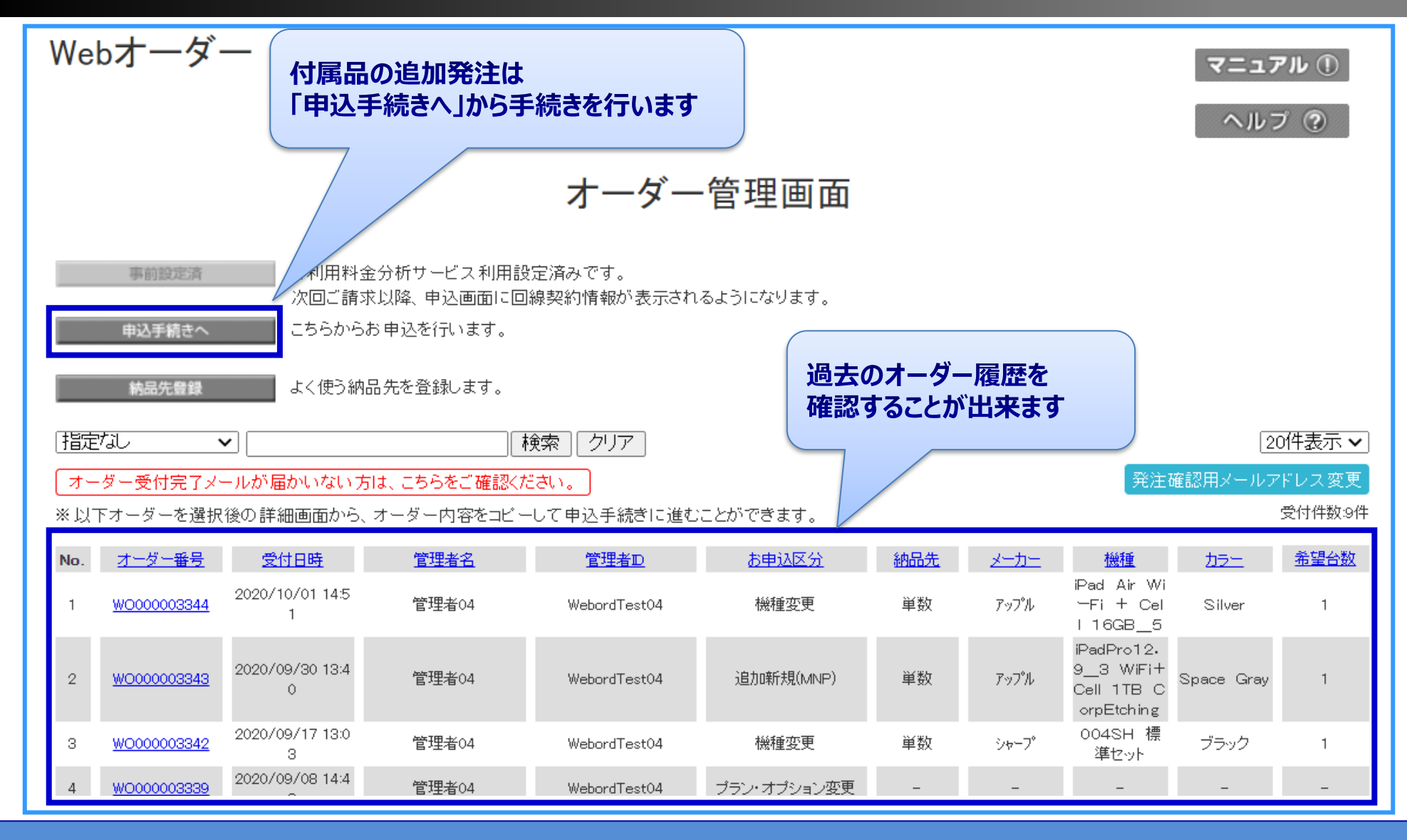

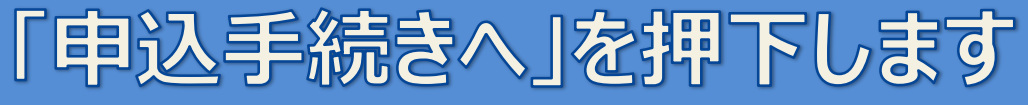

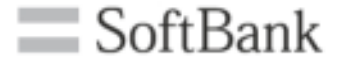

## 納品先が1箇所の場合 (複数納品先を指定しない場合)

#### 申込手続き開始画面

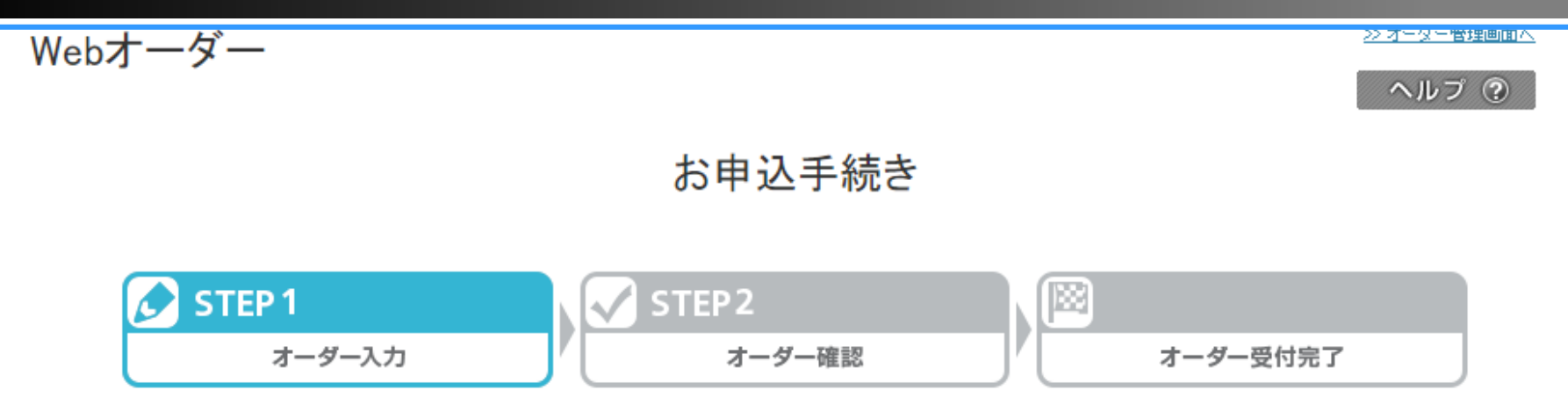

お申込区分を選択し、「申込フォーム表示」ボタンを押下してください。

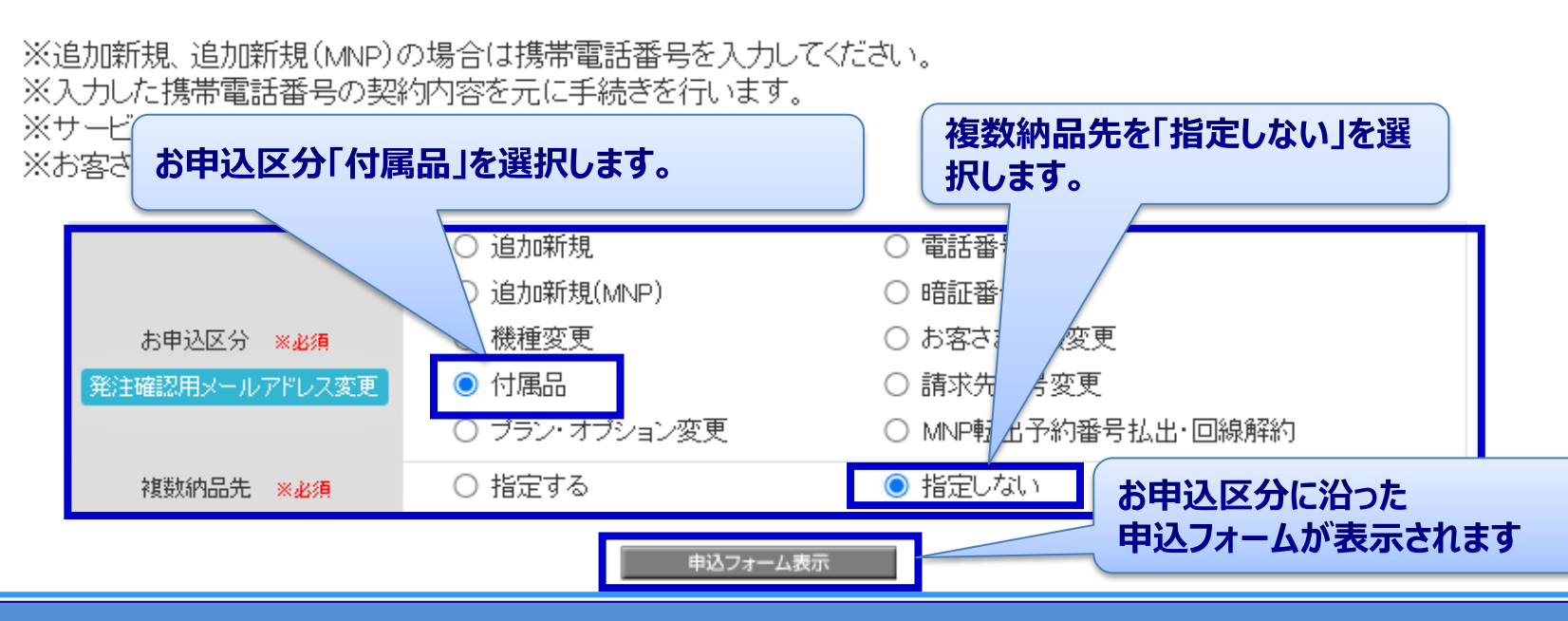

「申込フォーム表示」を押下します

| SoftBank                                                                                                    | 法人コンシェルサイト                 | お客様情報                                                              |                                                                                                |                             |
|----------------------------------------------------------------------------------------------------|----------------------------|--------------------------------------------------------------------|------------------------------------------------------------------------------------------------|-----------------------------|
| Webオーダー                                                                                                    | <u>≫オーダー管理範囲へ</u><br>ヘルプ ⑦ | 会社名 ××2須<br>発注担当者氏名 ×22須<br>発注確認用メールアドレス ×22須<br>半角巻数字 入力(1000字に内) | シフトバンク株式会社<br>白戸 太郎<br>softbanktaro@softbank.co.jp                                             | 例:ソフトバンク株式会社<br>例:白戸 太郎     |
| お申込手続き 付属品                                                                                                    |                            |                                                                    | - 第品先一覧から選択<br>郵便番号<br>半角数字入力 - 781                                                            | 19 郵便番号から住所検索               |
| STEP 1     オーダー入力     オーダー     オーダー     オーダー     電影     オーダー     電影     オーダー     オーダー     オーダー     オーダー     オーダー     オーダー     オーダー     オーダー     オーダー     オーダー     オーダー     オーダー     オーダー     オーダー     オーダー     オーダー     オーダー     オーダー     オーダー     オーダー     オーダー     オーダー     オーダー     オーダー     オーダー     オー     オーダー     オーダー     オー     オーダー     オー     オー | 受付完了                       | 納品先(主所 ※必須                                                         | 都遠府県<br>市区郡町村名<br>通称・大字<br>東新橋                                                                 | <b>5</b>                    |
| 必要事項を入力の上、「確認画面へ」ボタンを押してください。<br><b> お申込区分:付職品</b><br>申込情報                                                                                                    |                            |                                                                    | T目・字     1丁目       番地号<br>全角入力(30文字以内)     9番1号       ビル/アパート/マンション名など<br>全角入力(30文字以内)     こちら | ■<br>例:9#1号 に納品先情報を         |
| 権別                                                                                                    |                            | 宛名 ※必須<br>半角全角入力(30文字以内)<br>納品先電話番号 ※必須                            | 総務部 白戸 イ<br>0311112222                                                                         | <b>ノます。</b><br>例:0311112222 |
|                                                                                                    |                            | その他<br>備考                                                          |                                                                                                | ×                           |
|                                                                                                    | こ発注するオーダー情<br>します。         | ダーの利用規約は <u>こちら</u>                                                | 入力内容をクリアして戻る                                                                                   | 種認調而へ                       |

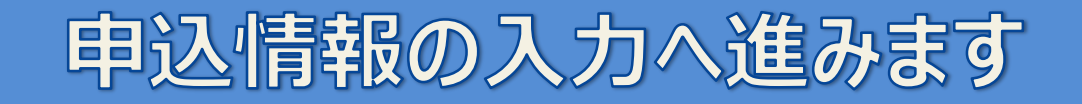

#### 申込情報入力画面-申込情報

| 申 | <b>込情報</b>            |                                                                                                    |  |  |
|---|-----------------------|----------------------------------------------------------------------------------------------------|--|--|
|   | 付属品 ※必須               | 種別     ・       詳細     ・       その他を入力した場合は、テキストで入力してください。                                                                                                    |  |  |
|   | 希望台数 ※必須              | 選択して下さい 💌 <sub>合</sub>                                                                                                    |  |  |
|   | 納品希望日                 | ※在庫状況によっては、ご希望に添えない場合があります。                                                                                                    |  |  |
|   | 支払方法 <mark>※必須</mark> | <ul> <li>通話料金請求合算</li> <li>請求書発行</li> <li>ボイントを利用する</li> <li>※一部のご契約内容、商品ではポイントをご利用できない場合があります。</li> <li>※ポイントで清算可能な場合は、ご請求は発生しません。</li> <li>※利用ポイント数は、別途ご連絡します。</li> </ul> |  |  |

種別・詳細・希望台数・支払方法を入力します。 (納品希望日がある場合は日付を入力します)

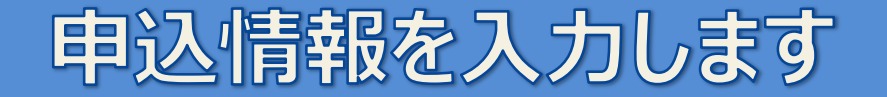

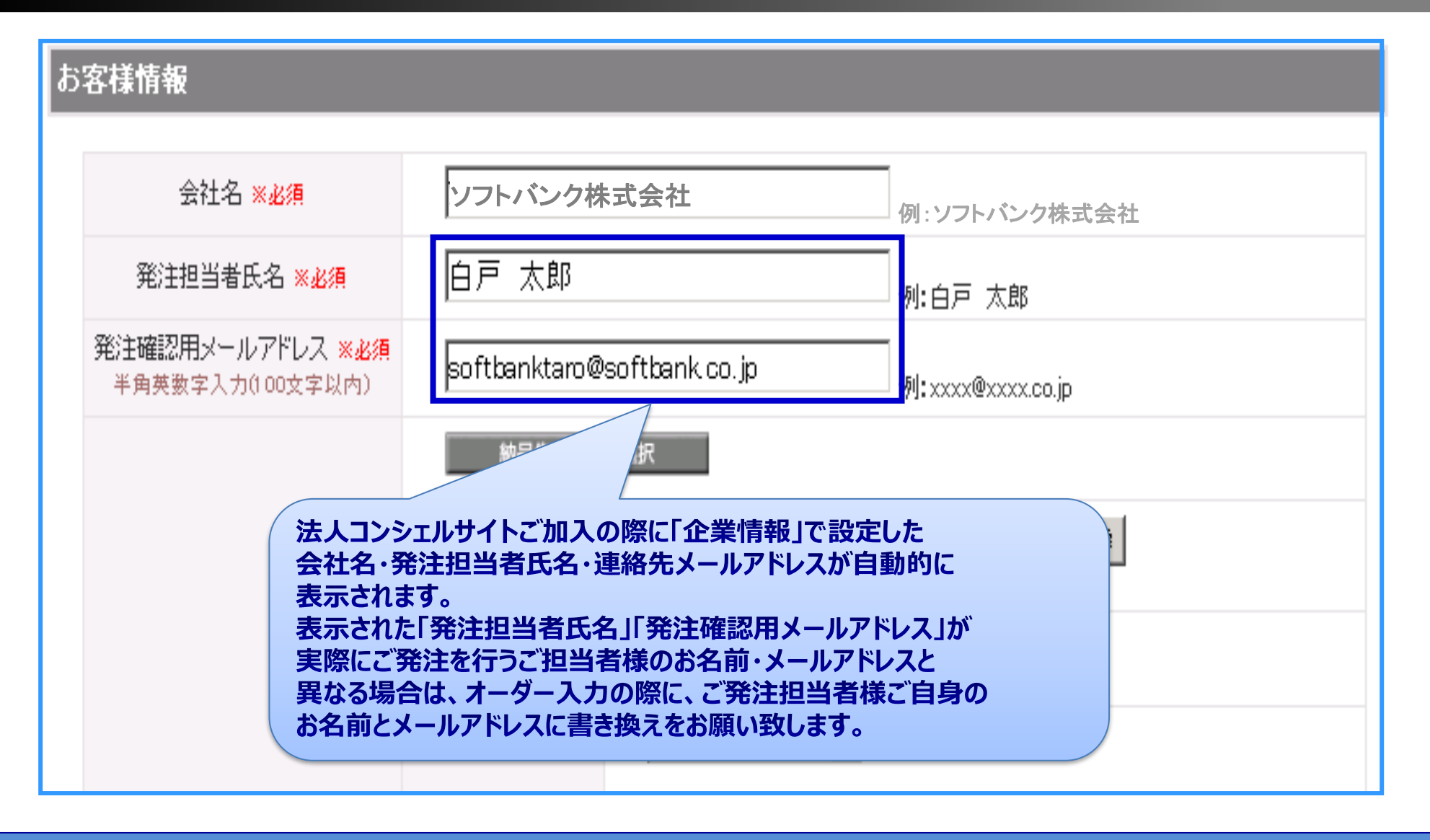

#### お客様情報(納品先情報)を確認します

#### お客様情報

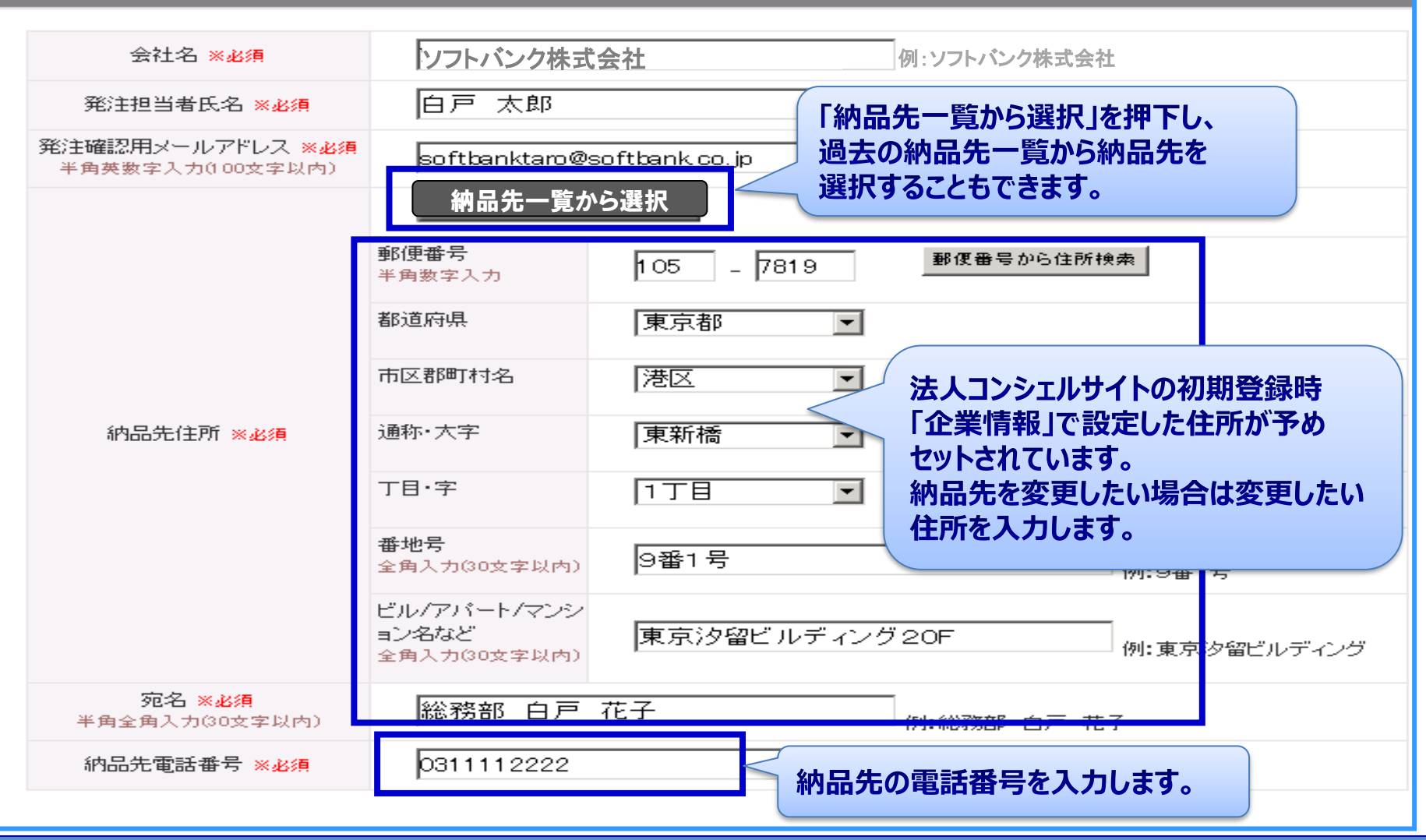

お客様情報(納品先情報)を入力します

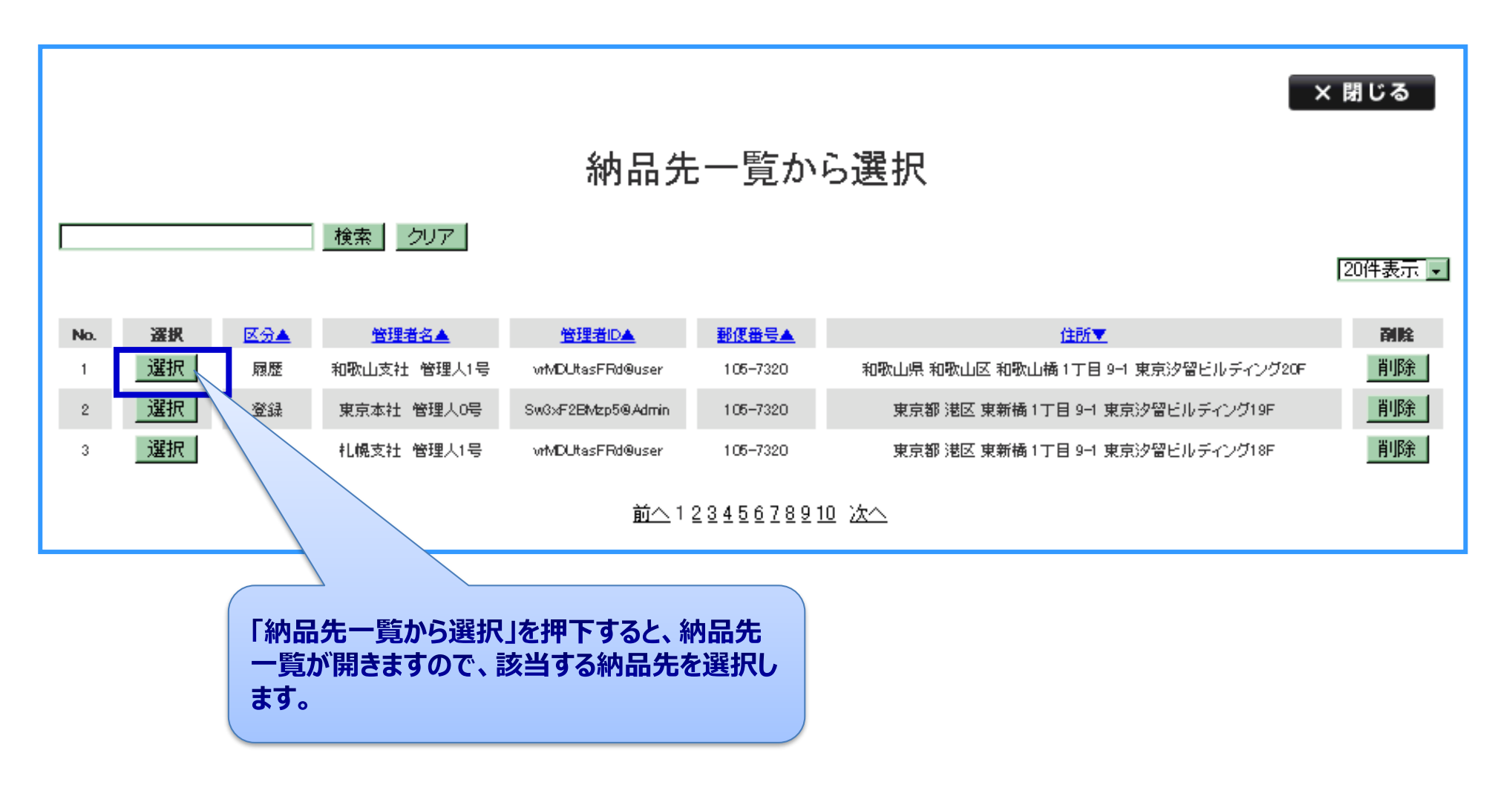

お客様情報(納品先情報)を入力します

| お客様情報                                |                              |                                       |               |
|--------------------------------------|------------------------------|---------------------------------------|---------------|
| 会社名 ※必須                              | ソフトバンク株式会社                   | 例:ソフトバンク株式会社                          |               |
| 発注担当者氏名 ※ <mark>必須</mark>            | 白戸 太郎                        |                                       |               |
| 発注確認用メールアドレス ※必須<br>半角英数字入力(100文字以内) | softbanktaro@softbank.co.jp  | 例:xxxx@xxxx.co.jp                     |               |
|                                      | 納品先一覧から選択                    |                                       |               |
|                                      | 郵便番号<br>半角数字入力<br>105 - 7819 | 郵便番号から住所検索                            |               |
|                                      | 都道府県 東京都 ▼                   |                                       |               |
|                                      | 市区郡町村名 港区 工                  |                                       |               |
| 納品先住所 <mark>※必須</mark>               | 通称·大字 東新橋 ▼                  |                                       |               |
|                                      | T目·字 1丁目 ▼                   |                                       |               |
|                                      | 番地号<br>全角入力(30文字以内) 9番1号     | ////////////////////////////////////  |               |
|                                      | ビル/アパート/マンシ                  |                                       |               |
|                                      | ョン名など<br>全角入力(30文字以内)        | グ20F 例:東京汐留ビルディング                     |               |
| <b>宛名 ※必須</b><br>半角全角入力(30文字以内)      | 総務部 白戸 花子                    | ————————————————————————————————————— |               |
| 納品先電話番号 ※必須                          | 0311112222                   | 例:0311112222                          |               |
| その他<br>備考                            |                              | 入力した<br>れます                           | 申込情報の確認画面が表示さ |
| ■Webオーダーの利用規約は <u>こち</u>             | ら<br>入力内容をクリアして戻る            | 回面へ                                   |               |

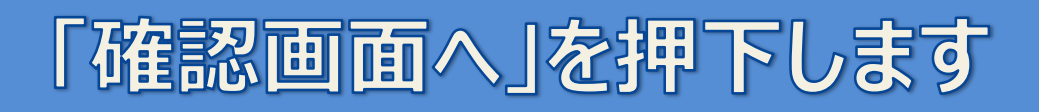

#### 申込内容確認画面

| SoftBank                     | 法人コンシェルサイト                        |        |
|------------------------------|-----------------------------------|--------|
| Webオーダー                      | <u>≫オ-ダ-管理部でへ</u><br>ヘルフ ⑦        |        |
|                              | オーター内容の確認                         |        |
| FTEP 1     オーダー入力     オーダー入力 |                                   |        |
| お申込区分:付耦品                    |                                   |        |
| 申込情報                         |                                   |        |
| 付属品                          | 種別 電池バック<br>詳細 その他<br>その他         |        |
| 希望台数                         | 11台                               |        |
| 納品希望日                        | 2012/09/25                        |        |
| 支払方法                         | 通話料金請求合算<br>ポイント利用有リ              |        |
| お客様情報                        |                                   |        |
| 会社名                          | いつちパンク株式会社                        |        |
| 発注担当者氏名                      |                                   |        |
| 発注確認用メールアドレス                 | softbanktaro@softbank.co.jp       |        |
| 納品先住所                        | 〒105-7319<br>東京都港区東新橋東京汐留ビルテ      |        |
| 宛名                           | <u> ソフトパンク 太郎 「申込  を押下すると発注オ-</u> | -ダーが確定 |
| 約品先電話番号                      |                                   |        |
| その他                          | 21139                             |        |
| 備考                           | 備考<br>こちらは備考欄です。                  |        |
|                              | 修正する 申込                           |        |

#### 入力内容を確認し「申込」を押下します

#### オーダー受付完了画面

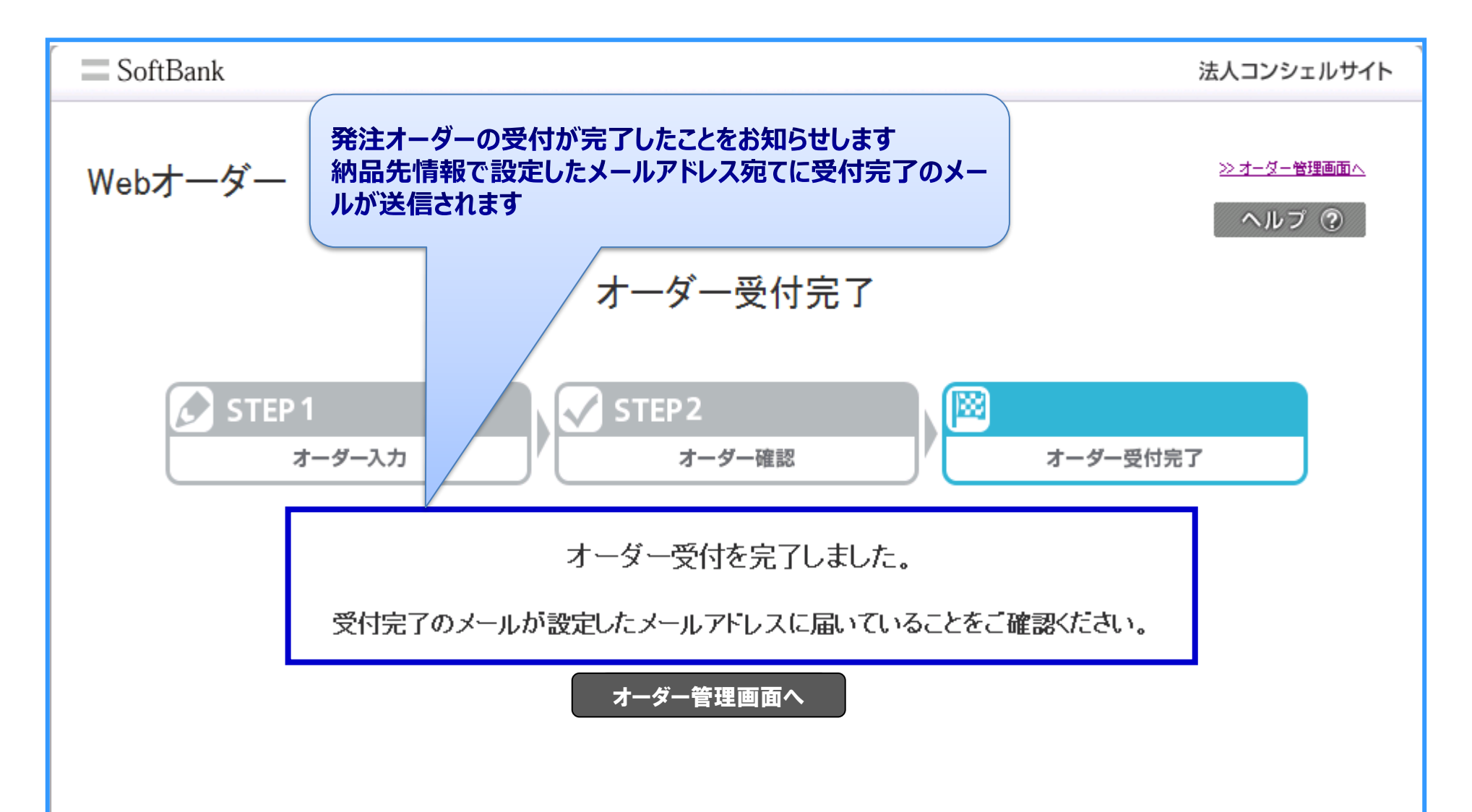

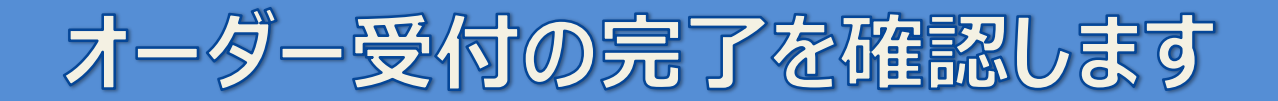

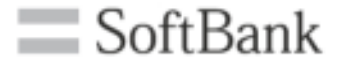

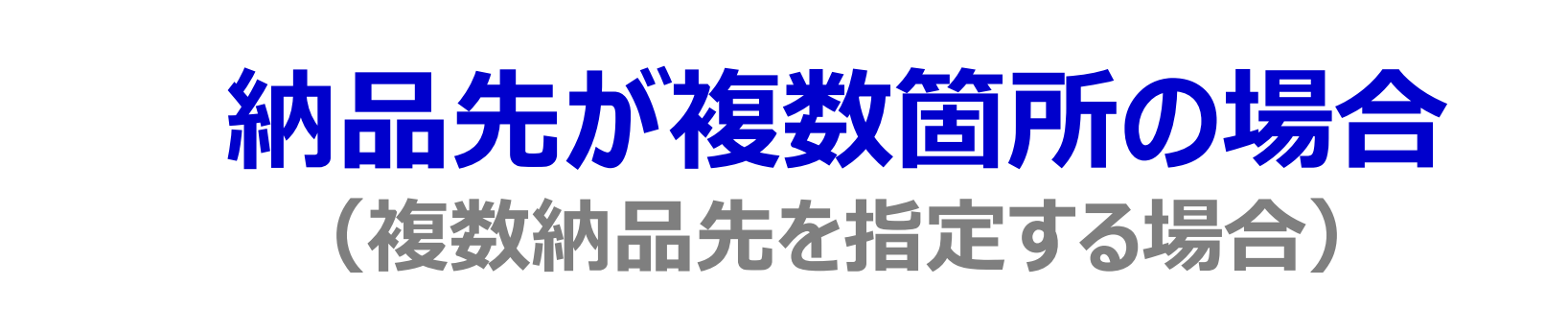

#### 申込手続き開始画面

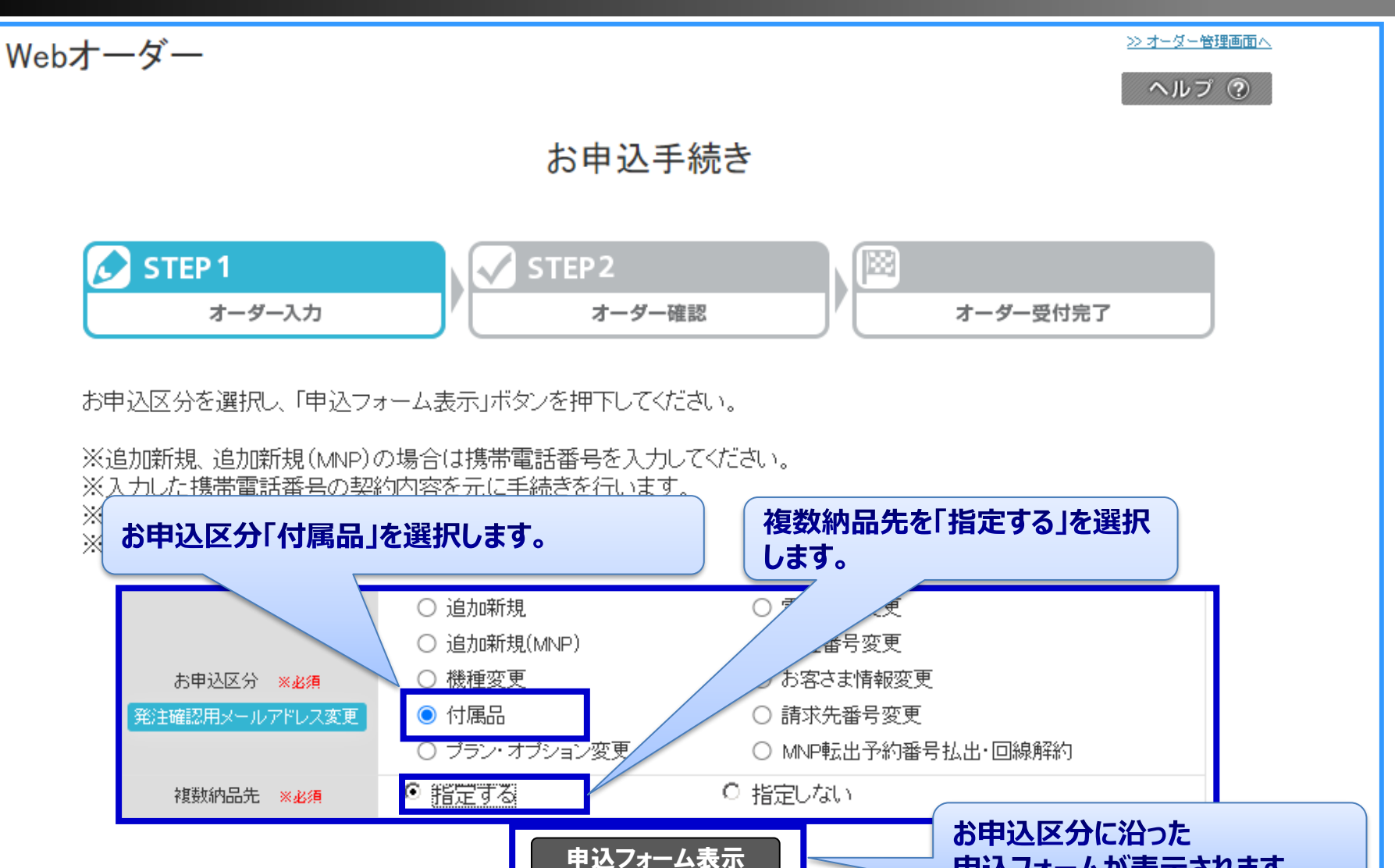

「申込フォーム表示」を押下します

申込フォームが表示されます

| SoftBank                             |                                                                         | 法人コンシェルサイト                 |               |
|--------------------------------------|-------------------------------------------------------------------------|----------------------------|---------------|
| Webオーダー                              |                                                                         | <u>≫オ-ダー管理画面へ</u><br>へルプ ④ |               |
|                                      | お申込手続き 付属品                                                              |                            |               |
| <b>人 STEP 1</b><br>オーダー入力            | → STEP 2<br>オーダー確認                                                      | オーダー受付完了                   |               |
| 必要事項を入力の上、「確認画面へ」រ                   | ドタンを押してください。                                                            |                            |               |
| お申込区分:付属品                            |                                                                         |                            |               |
| 申込情報・お客様情報                           |                                                                         |                            |               |
| 竹鹿品 ※必須                              | 権別                                                                      |                            |               |
| 希望台数· 纳品先等态指定<br>※ <mark>必須</mark>   | <ul> <li>●CSVファイルによる登録(登録用フォーマットはこちら)</li> <li>※30件まで指定可能です。</li> </ul> | 登録用フォーマ                    | ットを使ってオーダー情報、 |
| 約品希望日                                | ※在庫状況によっては、ご希望に添えない場合があります。                                             | 納品先情報を                     | 入力します。        |
|                                      | <ul> <li>◎ 通話料金請求合算</li> <li>○ 請求書発行</li> <li>□ ボイントを利用する</li> </ul>    |                            |               |
|                                      |                                                                         | 品先                         |               |
| 発注担当者氏名 ※必須                          | 白戸 太郎 例:白戸 太郎                                                           |                            |               |
| 発注確認用メールアドレス ※必須<br>半角英数字入力(100文字以内) | softbanktaro@softbank.co.jp                                             | n                          |               |
| その <u>利</u> 組<br>(痛考:                |                                                                         |                            |               |
| ■Webオーダーの利用規約は <u>こ</u> ま            | 35                                                                      |                            |               |

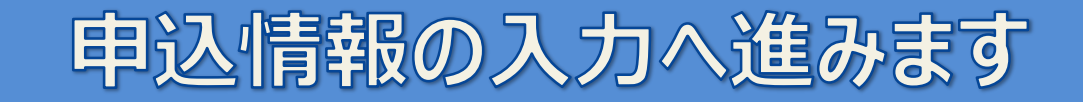

### 申込情報入力画面-申込情報・お客様情報

| I  | 申込情報・お客様情報                           |                                                                                                    |
|----|--------------------------------------|----------------------------------------------------------------------------------------------------|
| 種別 | ー・詳細を選択します。                          | 種別 📃                                                                                                    |
|    | 付属品 ※必須                              | 詳細                                                                                                    |
|    | 希望台数・納品先等を指定<br><mark>※必須</mark>     | <ul> <li>●CSVファイルによる登録(登録用フォーマットは<u>こちら</u>)</li> <li>※30件まで指定可能です。</li> <li></li></ul>                                                                                                    |
|    | 約品希望日                                |                                                                                                    |
|    | 支払方法 <mark>※必須</mark>                | <ul> <li>● 通話料金請求合算</li> <li>● 請求記</li> <li>● 請求記</li> <li>● 請求記</li> <li>● 請求記</li> <li>● 請求記</li> <li>● 請求記</li> <li>● 請求記</li> <li>● 請求記</li> <li>● 読求記</li> <li>● 読述</li> <li>● 読述</li> <li>● 読述&lt;</li></ul> |
|    | 会社名 ※必須                              | <b>又払力法を選択します。</b> 場合は日付を入力します                                                                                                    |
|    | 発注担当者氏名 ※ <mark>必須</mark>            | 白戸 太郎 例:白戸 太郎                                                                                                    |
|    | 発注確認用メールアドレス ※必須<br>半角英数字入力(100文字以内) | softbanktaro@softbank.co.jp 例:xxxx@xxxx.co.jp                                                                                                    |

#### 申込情報・お客様情報を入力します

|   |                                                                                              | <ul> <li>● 通話料金請求合算</li> <li>○ 請求書発行</li> </ul>                                                                        |
|---|----------------------------------------------------------------------------------------------|----------------------------------------------------------------------------------------------------|
|   | 古北古注 ※必須                                                                                     | ☑ ボイントを利用する                                                                                                    |
|   |                                                                                              | ※一部のご契約内容、商品ではポイントをご利用できない場合があります。<br>※ポイントで清算可能な場合は、ご請求は発生しません。<br>※利用ポイント数は、別途ご連絡します。                                |
|   | 会社名 ※必須                                                                                      | ソフトバンク株式会社 例:ソフトバンク株式会社                                                                                                |
|   | 発注担当者氏名 ※必須                                                                                  | 白戸 太郎 例:白戸 太郎                                                                                                    |
|   | 発注確認用メールアドレス ※必須<br>半角英数字入力(100文字以内)                                                         | softbanktaro@softbank.co.jp ស្រុះxxxx@xxxx.co.jp                                                                       |
|   |                                                                                              |                                                                                                    |
| ₹ | の他<br>法人コンシェルサイト<br>会社名・発注担当者<br>表示されます。<br>表示された「発注担<br>実際にご発注を行き<br>異なる場合は、オー<br>お名前とメールアド | ★ご加入の際に「企業情報」で設定した<br>当氏名・連絡先メールアドレスが自動的に 当者氏名」「発注確認用メールアドレス」が び担当者様のお名前・メールアドレスと ダー入力の際に、ご発注担当者様ご自身の →スに書き換えをお願い致します。 |

お客様情報(納品先情報)を確認します

| 申込情報・お客様情報                           |                                                                                                    |                                |          |
|--------------------------------------|----------------------------------------------------------------------------------------------------|--------------------------------|----------|
| 付属品 ※必須                              | 種別 (日本) (日本) (日本) (日本) (日本) (日本) (日本) (日本)                                                                                                    | ア<br>ださい。                      |          |
| 希望台数•納品先等を指定<br><mark>※必須</mark>     | <ul> <li>◆CSVファイルによる登録(登録用フォーマット)</li> <li>※30件まで指定可能です。</li> </ul>                                                                                           | 4 <u>-55</u> )<br>12           |          |
| 納品希望日                                | ※在庫状況によっては、ご希望に添えない場合                                                                                                    | があります。                         |          |
| 支払方法 ※ <del>必須</del>                 | <ul> <li>通話料金請求合算</li> <li>ボイントを利用する</li> <li>ボイントを利用する</li> <li>※一部のご契約内容、商品ではポイントをご利</li> <li>※ボイントで清算可能な場合は、ご請求は発生</li> <li>※利用ポイント数は、別途ご連絡します。</li> </ul> | 花書発行<br>甲できない場合があります。<br>しません。 |          |
| 会社名 ※ <u>必須</u>                      | ソフトバンク株式会社                                                                                                    | 例:ソフトバンク株式会社                   |          |
| 発注担当者氏名 <mark>※必須</mark>             | 白戸 太郎                                                                                                    |                                |          |
| 発注確認用メールアドレス ※必須<br>半角英数字入力(100文字以内) | softbanktaro@softbank.co.jp                                                                                                    | 例:xxxx@xxxx.co.jp              |          |
| その他                                  |                                                                                                    |                                |          |
| 備考                                   |                                                                                                    | 入力した甲込<br>表示されます               | 情報の確認画面が |
| ■Webオーダーの利用規約                        | りは <u>こちら</u>                                                                                                    |                                |          |
|                                      | 入力内容をクリアして戻る                                                                                                    | 確認画面へ                          |          |

「確認画面へ」を押下します

#### 申込内容確認画面

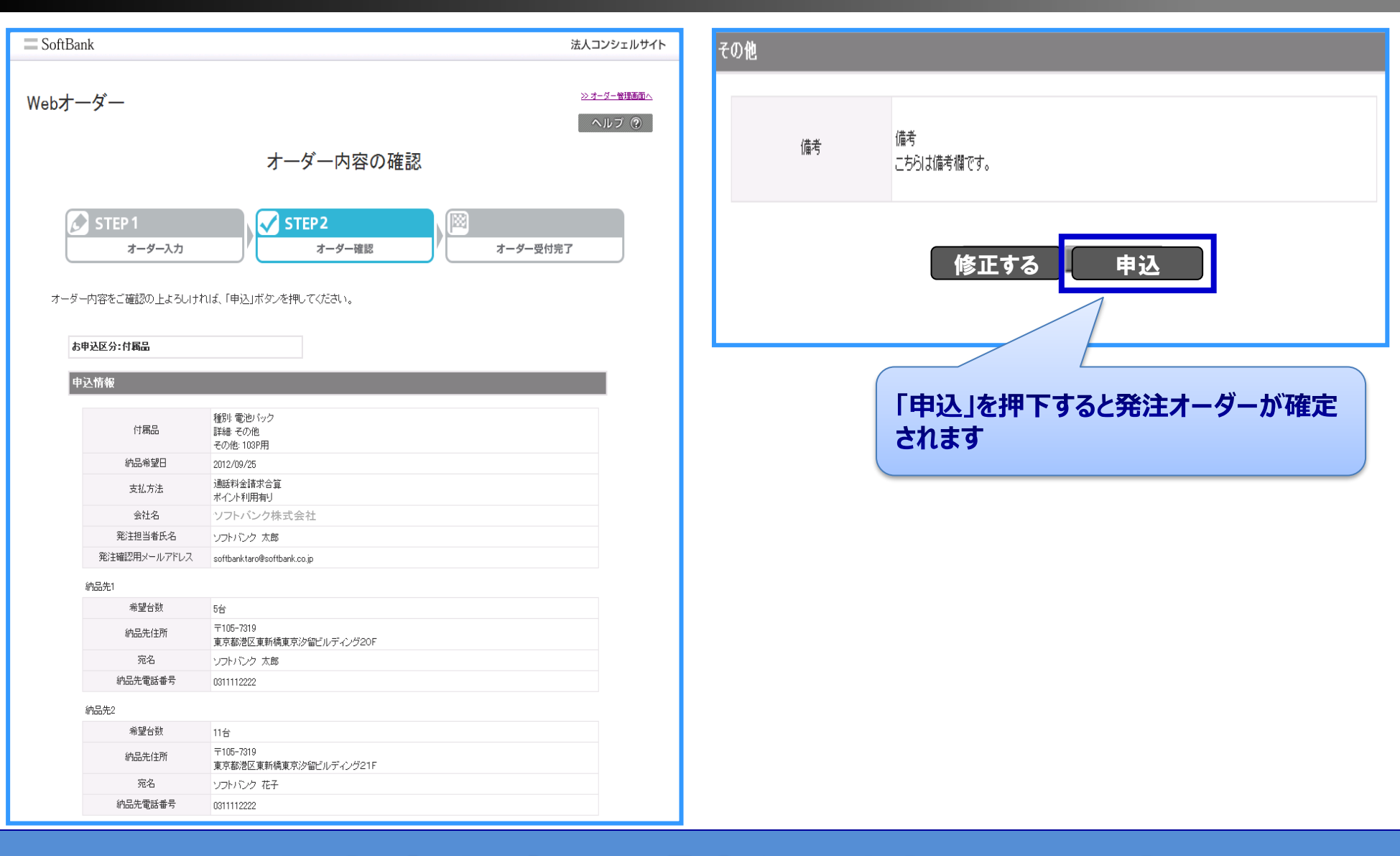

#### 入力内容を確認し「申込」を押下します

#### オーダー受付完了画面

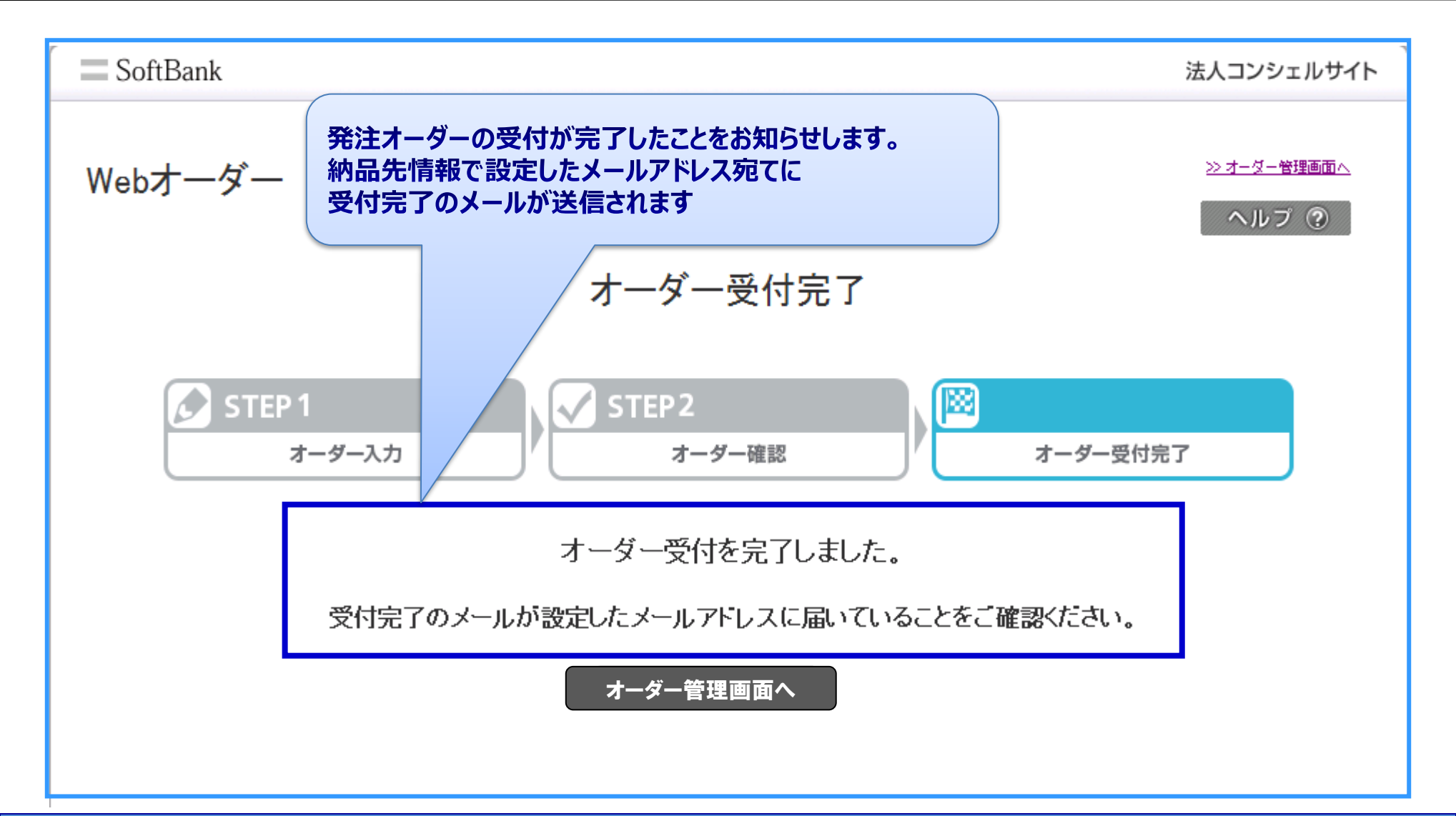

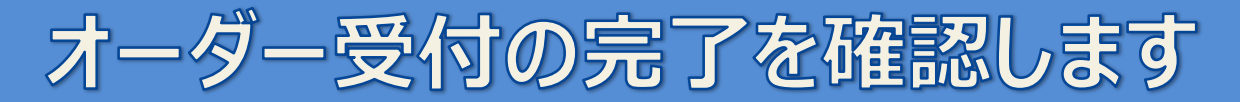

# 以上で操作マニュアルは終了です。 有難うございました。